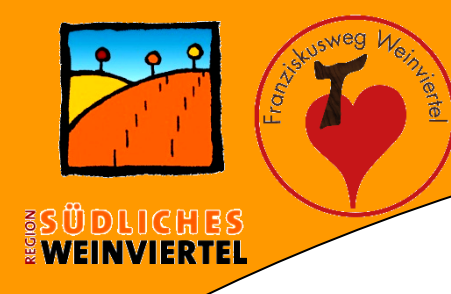

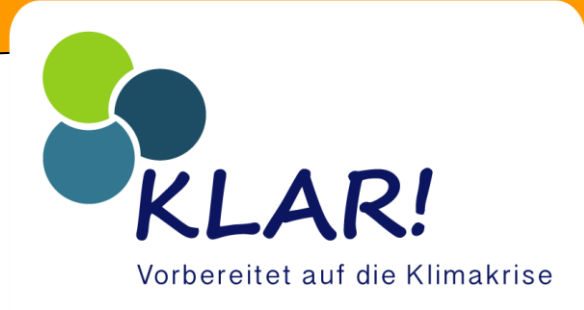

# Leerstandserhebung

# **Modell Südliches Weinviertel**

### **Region Südliches Weinviertel**

Auersthal, Bad Pirawarth, Ebenthal, Gaweinstal, Groß-Schweinbarth, Hohenruppersdorf, Matzen-Raggendorf, Prottes, Schönkirchen-Reyersdorf, Spannberg, Sulz im Weinviertel, Velm-Götzendorf, Zistersdorf

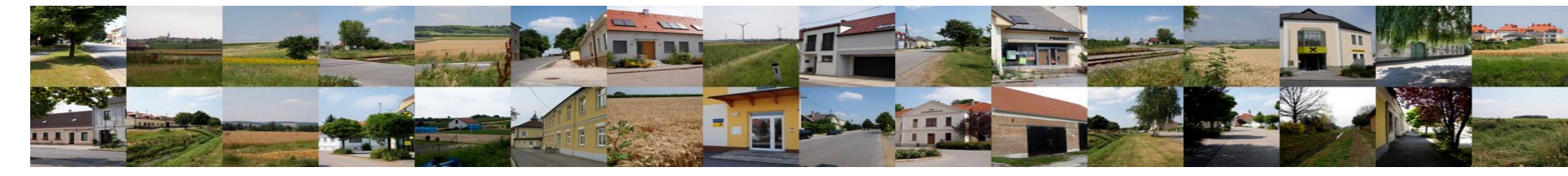

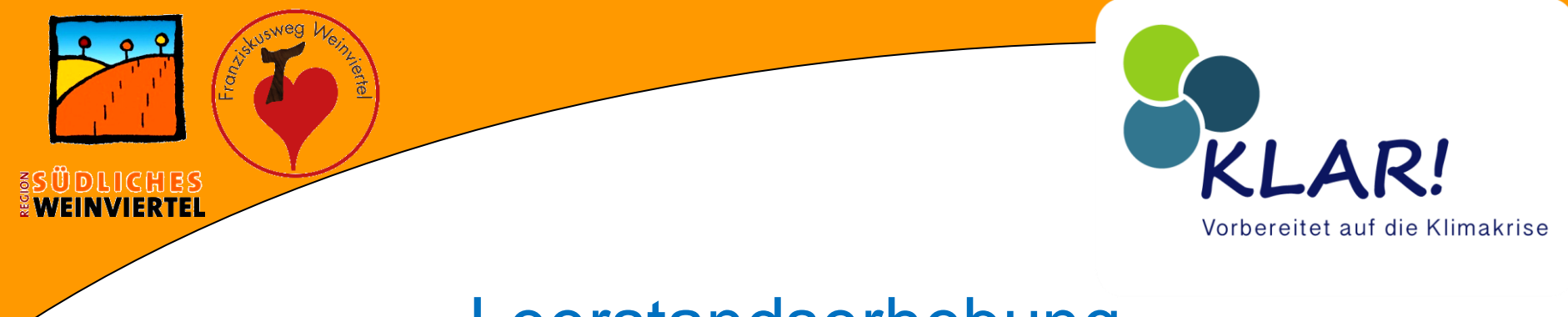

## Leerstandserhebung

Um einheitliche, vergleichbare Zahlen und Daten zu erhalten, haben wir mit der Gemeinde Auersthal eine Möglichkeit der Erhebung erarbeitet. Danke an BGM Erich Hofer und seinem Mitarbeiter Mathias Brandstätter. Bei Fragen kann man sich gerne an die beiden wenden: <u>alexander.wimmer@weinviertel-sued.at</u> <u>brandstaetter@auersthal.at</u>

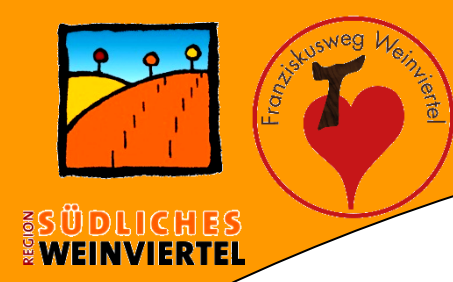

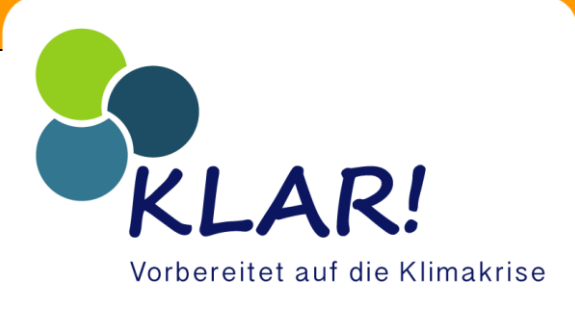

- Nächste Schritte:
  - Öffnen https://www.kommunalnet.at/
  - Werkzeuge
  - Adress-, Gebäude- und Wohnungsregister II

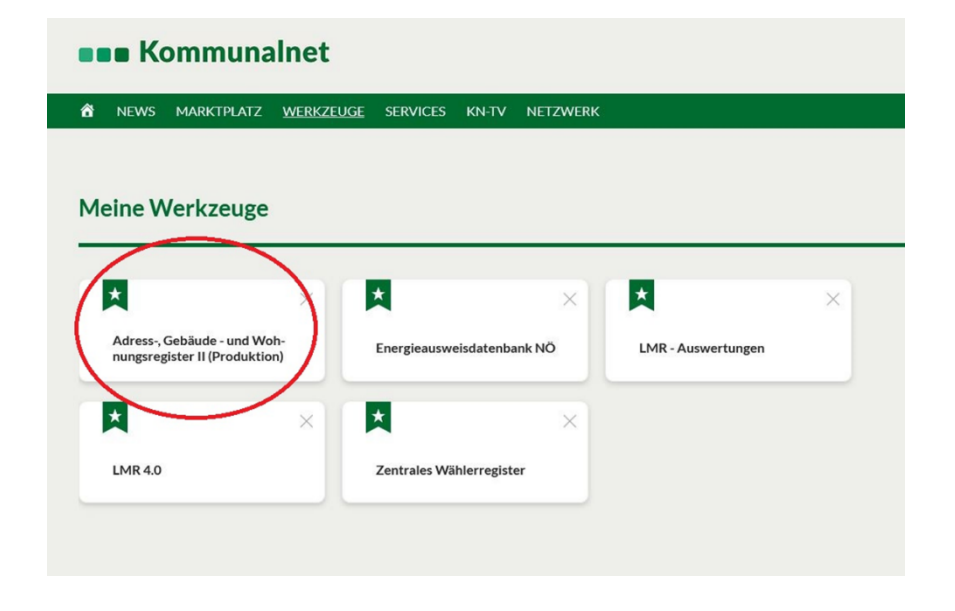

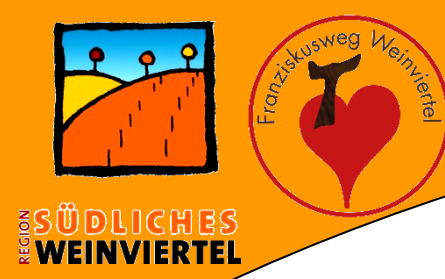

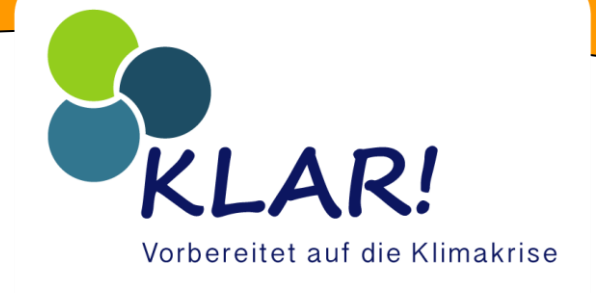

- Nächste Schritte:
  - Adress GWR Online
  - Verwaltungsberichte
  - Individueller Bericht

| STATISTICA ASSISTANCE OF CONTRACT OF CONTRACT OF CONTR |                                                                                   |  |  |  |  |  |
|----------------------------------------------------------------------------------------------------|-----------------------------------------------------------------------------------|--|--|--|--|--|
|                                                                                                    | ROLLE: 01011 BENUTZER: brandstaetter@auersthal.at GEMEIN                          |  |  |  |  |  |
| Releasenotes Version 1.2.36 - 08.03.2023                                                                                                    |                                                                                   |  |  |  |  |  |
| Releasenotes.pdf                                                                                                    |                                                                                   |  |  |  |  |  |
| BEARBETTUNG                                                                                                    | POSTKORB                                                                          |  |  |  |  |  |
| Bearbeiten (Straßen, Adressen, Gebäude, Nutzungseinheiten, Bauvorhaben)                                                                                                    | 29 neue Nachrichten                                                               |  |  |  |  |  |
| DATENKONTROLLE                                                                                                    | ANGEFORDERTE BERICHTE                                                             |  |  |  |  |  |
| Datenkontrollthemen anzeigen                                                                                                    | Berichte                                                                          |  |  |  |  |  |
| BEARBEITUNG ZWISCHENGESPEICHERTER DATEN                                                                                                    | ADMINISTRATION                                                                    |  |  |  |  |  |
| Zwischengespeicherte Daten                                                                                                    | Konfiguration, Konfiguration-Gemeinde, Rollenwechsel                              |  |  |  |  |  |
| MASSENUPDATE                                                                                                    | HANDBUCH                                                                          |  |  |  |  |  |
| Adresse, Gebäude, Nutzungseinheiten                                                                                                    | Onlinehandbuch, Schulungen, Barrierefreiheitserklärung                            |  |  |  |  |  |
| Das wird aus ihren Daten                                                                                                    | BEENDEN                                                                           |  |  |  |  |  |
| Yeuerrichtungen im Lauf der Zeit, Blick auf die Gemeinde, STATatlas                                                                                                    | Abmelden                                                                          |  |  |  |  |  |
| VERWALTUNGSBERICHTE                                                                                                    | Für telefonische Anfragen steht ihnen der GWR Help-Desk von                       |  |  |  |  |  |
| Straße, Adresse, Gebäude, Nutzungseinheiten, BEV Änderungen, Identadressen, Bauvorhaber, Individueller Bericht                                                                                                    | MO bis FK Voli 7.00 - 13.00 bin unter der fel. Mr. 01/711 20-7900 zur Verlagding. |  |  |  |  |  |
| STATISTIKEN                                                                                                    | Schriftlich können Sie sich jederzeit per E-Mail an gwr@statistik.gv.at wenden.   |  |  |  |  |  |
| Bestand: <u>Gebäude, Nutzungseinheiten</u><br>Weldfalle: <u>Gebäude, Nutzungseinheiten</u><br>Bautätiskei: Ubersicht Gebäude, Übersicht Nutzungseinheiten, Gebäude, Nutzungseinheiten                                                                                                    |                                                                                   |  |  |  |  |  |

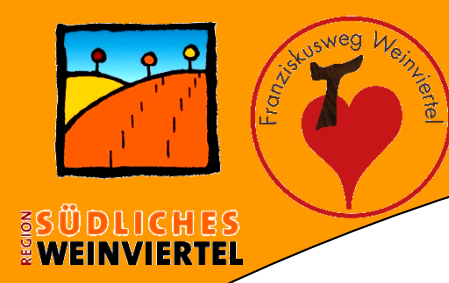

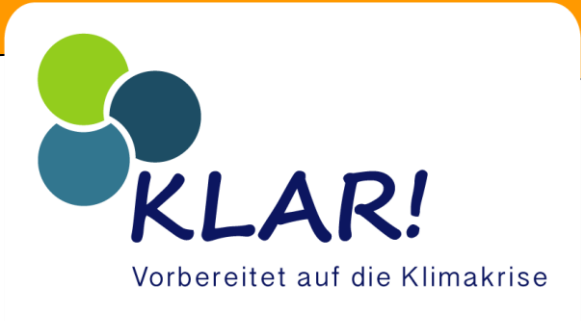

- Nächste Schritte:
  - Auswahl und regionale Einschränkung
  - (Katastralgemeinden)
  - Auswahl und weitere Einschränkungen des

Gebäudes

| Berichtskriterien erfassen - Indiv | /idueller Bericht               |
|------------------------------------|---------------------------------|
| Auswahl und regionale Einschrä     | nkung                           |
| 🔽 Gemeinde                         | 30804 Format des Berichts xls v |
| Ortschaft                          |                                 |
| Straße                             |                                 |
| Postleitzahl                       |                                 |
| Zustellort                         |                                 |
| Katastralgemeinde - Adr            |                                 |
| Grundstücksnummer - Adr            | Gnr1 Gnr2                       |
| Grundbuchnummer                    |                                 |
| Einlagezahl                        |                                 |
| Zählsprengel                       |                                 |
| Hausnummer                         | von bis                         |
| Adresscode                         |                                 |
| Objektnummer                       |                                 |
| NTZ Laufnummer                     | von bis                         |
| Referenz-Key                       |                                 |
| Auswahl und weitere Einschränk     | rungen der Adresse *            |

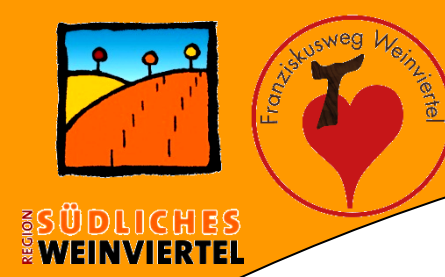

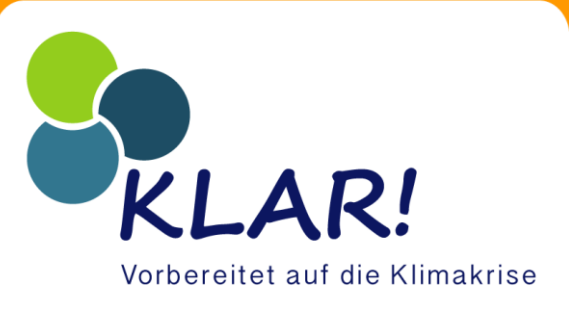

- Nächste Schritte:
  - Haken:
    - Gesamte Gebäudeadresse
    - Status des Gebäudes (nur Aktive)
    - Anzahl HWS und NWS
    - Gebäudeeigenschaft (Alle)

| P P P Sileusweg | Auswahl und weitere Einschränku  | ngen des Gebäudes 🎗    |                   |
|-----------------|----------------------------------|------------------------|-------------------|
|                 | Gesamte Gebäudeadresse           |                        | 21                |
|                 | Von Gemeinde geprüft - Gbd       | alle v                 | R!                |
| WEINVIERTEL     | 🛃 Status des Gebäudes            | nur Aktive 🗸           |                   |
|                 | Gebäudenutzung                   | alle v                 | ıf die Klimakrise |
|                 | Hauptgebäude                     | alle v                 |                   |
|                 | 🔲 geeignet für Wohnzwecke - Gbd  | alle V                 |                   |
|                 | 🔽 Anzahl Hauptwohnsitzer - Gbd   | von bis                |                   |
|                 | 🗹 Anzahl Nebenwohnsitzer - Gbd   | von bis                |                   |
|                 | Bauperiode                       | alle                   |                   |
|                 | Errichtungsdatum                 | von bis                |                   |
|                 | Errichtungsjahr                  | von bis                |                   |
|                 | Eigentümer des Gebäudes          | alle                   |                   |
|                 | Bundesgebäude                    | nein v                 |                   |
|                 | Eigenümer - Ressort              | alle v                 |                   |
|                 | Eigenümerverhätnis               | alle                   |                   |
|                 | Nutzer                           | alle                   |                   |
|                 | Nutzer - Ressort                 | alle v                 |                   |
|                 | Uerwalter                        | alle v                 |                   |
|                 | Verwalter - Ressort              | alle v                 |                   |
|                 | 🔲 Energiekennzahl - Gbd          | von bis inicht bekannt |                   |
|                 | 🗌 Anzahl Geschoße - oberirdisch  | von bis                |                   |
|                 | 🔲 Anzahl Geschoße - unterirdisch | von bis                |                   |
|                 | Gebäudehöhe                      | von bis                |                   |
|                 | Brutto-Rauminhalt                | von bis                |                   |
|                 | C Gebäudeeigenschaft             | alle                   |                   |

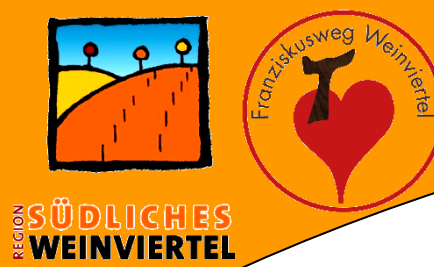

# KLAR! Vorbereitet auf die Klimakrise

| Gebäudeeigenschaft             | alle                                                                            |
|--------------------------------|---------------------------------------------------------------------------------|
| Brutto-Rauminhalt              | alle                                                                            |
|                                | sonstiges Bauwerk                                                               |
| Gebäudehöhe                    | Pseudobaulichkeit                                                               |
| Anzahl Geschoße - unterirdisch | Kirchen, sonstige Sakralbauten                                                  |
|                                | Privatgarage                                                                    |
| Anzahl Geschoße - oberirdisch  | landwirtschaftliches Nutzgebäude                                                |
| Energiekennzahl - Gbd          | Gebäude für Kultur- und Freizeitzwecke sowie das Bildungs- und Gesundheitswesen |
| _ verwaiter - Ressort          | Industrie- und Lagergehäude                                                     |
|                                | Grob- und Einzelnandelsgebaude                                                  |
| Verwalter                      | Bürogebäude                                                                     |
| Nutzer - Ressort               | Hotels und ähnliche Gebäude                                                     |
|                                | Wohngebäude für Gemeinschaften                                                  |
| Nutzer                         | Gebäude mit 2 oder mehr Wohnungen                                               |
|                                | Gebaude mit einer wormung                                                       |

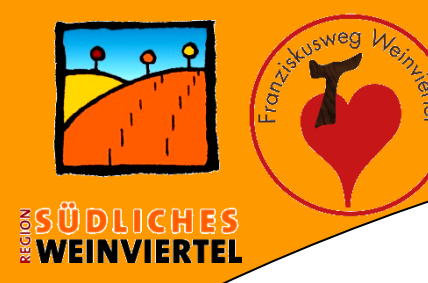

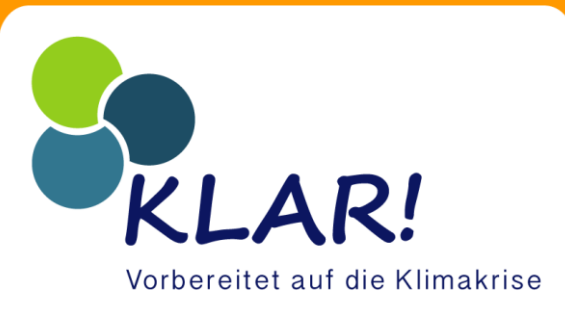

### • Nächste Schritte:

### – Berichtskriterien überprüfen

Auswahl und weitere Einschränkungen des Gebäudes 🏦

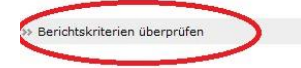

#### Gesamte Gebäudeadresse Von Gemeinde geprüft - Gbd alle v Status des Gebäudes alle ~ ~ Gebäudenutzung alle Hauptgebäude alle v geeignet für Wohnzwecke - Gbd alle v Anzahl Hauptwohnsitzer - Gbd bis von Anzahl Nebenwohnsitzer - Gbd bis von V Bauperiode alle bis Errichtungsdatum von Errichtungsjahr bis von Eigentümer des Gebäudes alle × Bundesgebäude nein v Eigenümer - Ressort alle Eigenümerverhätnis alle ~ Nutzer alle v alle Nutzer - Ressort Verwalter alle ~ Verwalter - Ressort alle nicht bekannt Energiekennzahl - Gbd von bis bis Anzahl Geschoße - oberirdisch von

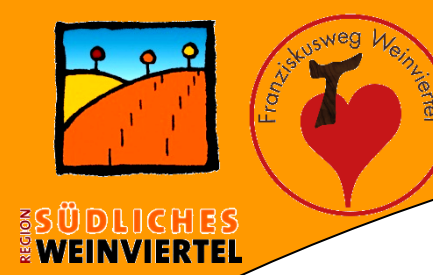

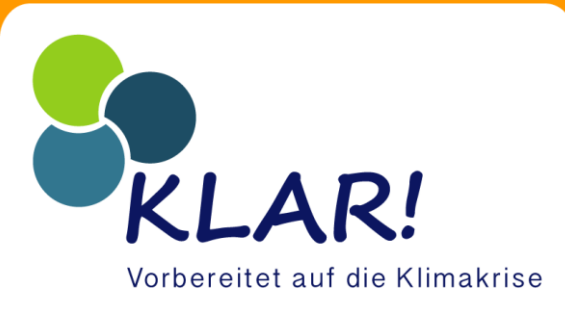

- Nächste Schritte:
  - Berichtskriterien anfordern

| richt anfordern | Berichtskriterien überprüfen - In                                                                                                    | Berichtskriterien überprüfen - Individueller Bericht          |                     |                     |     |  |  |  |  |
|-----------------|----------------------------------------------------------------------------------------------------|---------------------------------------------------------------|---------------------|---------------------|-----|--|--|--|--|
|                 | Es wird ein <b>individueller Bericht</b> mit d<br>Bitte überprüfen Sie die gewünschte Aus                                                                                               | en unten angeführten B<br>wahl!                               | erichtskriterier    | n erstellt.         |     |  |  |  |  |
|                 | Auswahl und regionale Einschrä                                                                                                    | inkung                                                        |                     |                     |     |  |  |  |  |
|                 | 🖾 Gemeinde                                                                                                    | 1 30804                                                       |                     | Format des Berichts | xls |  |  |  |  |
|                 | Auswahl und weitere Einschrän                                                                                                    | Auswahl und weitere Einschränkungen der Adresse 🌣             |                     |                     |     |  |  |  |  |
|                 | Es wurden keine weiteren Einschränkungen ausgewählt!                                                                                                    |                                                               |                     |                     |     |  |  |  |  |
|                 | Es wurden keine weiteren Einschränkun                                                                                                    | gen ausgewählt!                                               |                     |                     |     |  |  |  |  |
|                 | Es wurden keine weiteren Einschränkun<br>Auswahl und weitere Einschrän                                                                                                    | gen ausgewählt!<br>kungen des Gebäud                          | des *               |                     |     |  |  |  |  |
|                 | Es wurden keine weiteren Einschränkun<br>Auswahl und weitere Einschrän<br>Gesamte Gebäudeadresse                                                                                        | gen ausgewählt!<br>kungen des Gebäud                          | des 🌣               |                     |     |  |  |  |  |
|                 | Es wurden keine weiteren Einschränkun<br>Auswahl und weitere Einschrän<br>Ø Gesamte Gebäudeadresse<br>Ø Status des Gebäudes                                                             | gen ausgewählt!<br>kungen des Gebäud<br>nur Aktive            | des *               |                     |     |  |  |  |  |
|                 | Es wurden keine weiteren Einschränkun<br>Auswahl und weitere Einschrän<br>Gesamte Gebäudeadresse<br>Status des Gebäudes<br>Anzahl Hauptwohnsitzer - Gbd                                 | gen ausgewählt!<br>kungen des Gebäur<br>nur Aktive<br>von     | des *               |                     |     |  |  |  |  |
|                 | Es wurden keine weiteren Einschränkun<br>Auswahl und weitere Einschrän<br>Gesamte Gebäudeadresse<br>Status des Gebäudes<br>Anzahl Hauptwohnsitzer - Gbd<br>Anzahl Nebenwohnsitzer - Gbd | gen ausgewählt!  kungen des Gebäur nur Aktive von von von von | des *<br>bis<br>bis |                     |     |  |  |  |  |

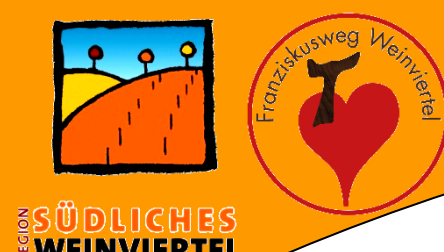

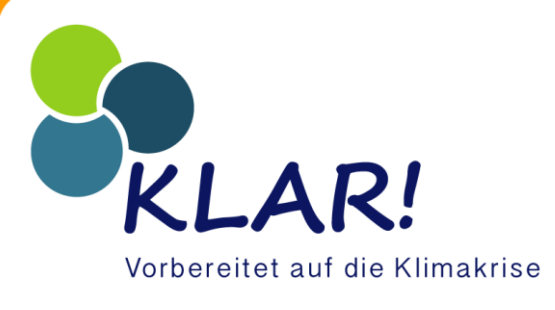

## Nächste Schritte:

### – Übersicht über ausgewählte Kritierien

| den angeforderten Berichten | Meldungen                                                                                                    |                                                                                    |                     |     |  |  |  |
|-----------------------------|----------------------------------------------------------------------------------------------------|------------------------------------------------------------------------------------|---------------------|-----|--|--|--|
|                             | <ul> <li>Bericht wurde angefordert!</li> <li>Die Erstellung kann - je nach Berichtsumfang und Serverauslastung - einige Minuten dauern.</li> <li>Nach Fertigstellung wird der Bericht für Sie unter 'Angeforderte Berichte' bereitgestellt.</li> </ul> |                                                                                    |                     |     |  |  |  |
|                             | Bericht angefordert - Individuelle                                                                                                    | r Bericht                                                                          |                     |     |  |  |  |
|                             | Auswahl und regionale Einschrän                                                                                                    | ikung                                                                              |                     |     |  |  |  |
|                             | Gemeinde                                                                                                    | 30804                                                                              | Format des Berichts | xls |  |  |  |
|                             |                                                                                                    |                                                                                    |                     |     |  |  |  |
|                             | Auswahl und weitere Einschränkunge                                                                                                    | ungen der Adresse 🏦                                                                |                     |     |  |  |  |
|                             | Auswahl und weitere Einschränkunge<br>Es wurden keine weiteren Einschränkunge<br>Auswahl und weitere Einschränku                                                                                                    | ungen der Adresse *<br>en ausgewählt!<br>ungen des Gebäudes *                      |                     |     |  |  |  |
|                             | Auswahl und weitere Einschränkunge<br>Es wurden keine weiteren Einschränkunge<br>Auswahl und weitere Einschränkunge<br>Gesamte Gebäudeadresse                                                                                                    | ungen der Adresse *<br>en ausgewählt!<br>ungen des Gebäudes *                      |                     |     |  |  |  |
|                             | Auswahl und weitere Einschränkunge<br>Es wurden keine weiteren Einschränkunge<br>Auswahl und weitere Einschränkunge<br>Gesamte Gebäudeadresse<br>Status des Gebäudes                                                                                   | ungen der Adresse 🛠<br>en ausgewählt!<br>ungen des Gebäudes 🎗                      | \$                  |     |  |  |  |
|                             | Auswahl und weitere Einschränkungen<br>Es wurden keine weiteren Einschränkungen<br>Auswahl und weitere Einschränkungen<br>Gesamte Gebäudeadresse<br>Status des Gebäudes<br>Granzahl Hauptwohnsitzer - Gbd                                              | ungen der Adresse *<br>en ausgewählt!<br>ungen des Gebäudes *<br>nur Aktive<br>von | t<br>bis            |     |  |  |  |
|                             | Auswahl und weitere Einschränku<br>Es wurden keine weiteren Einschränkunge<br>Auswahl und weitere Einschränku<br>Gesamte Gebäudeadresse<br>Gestatus des Gebäudes<br>Gebäudes<br>Anzahl Hauptwohnsitzer - Gbd                                           | ungen der Adresse * en ausgewählt! ungen des Gebäudes * nur Aktive von von von     | bis bis             |     |  |  |  |

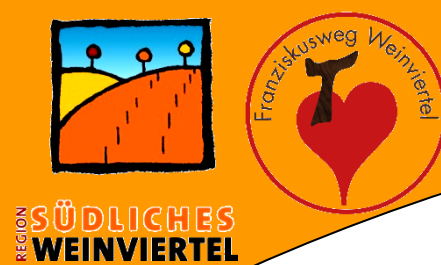

# KLAR! Vorbereitet auf die Klimakrise

#### **Individueller Bericht**

#### Anforderungskriterien

| Regionale Einschränkungen |               | Einschränkungen d | Einschränkungen der Adresse Einschränkungen des Gebäudes |                                       |                           |                           |                                   |                                          |
|---------------------------|---------------|-------------------|----------------------------------------------------------|---------------------------------------|---------------------------|---------------------------|-----------------------------------|------------------------------------------|
| Format                    | des Berichts: | xls               | Änderungsdatum:                                          | Änderungsdatum: Änderungsdatum - Gbd: |                           |                           |                                   | von                                      |
| Gemeir                    | nde:          | 30804 Auersthal   |                                                          |                                       |                           |                           |                                   |                                          |
| Gkz 🔻                     | Gemeindename  | Adresse           | <b>•</b>                                                 | Gesamte Gebäudeadresse                | Anzahl<br>Hauptwohnsitzer | Anzahl<br>Nebenwohnsitzer | Gebäudeeigenschaft                | •                                        |
| 30804                     | Auersthal     | Ackerweg 1        |                                                          | Ackerweg 1 Haus 1                     | 25                        | 0                         | Gebäude mit 2 oder mehr Wohnungen |                                          |
|                           |               |                   |                                                          | Ackerweg 1 Haus 2                     | 30                        | 1                         | Gebäude mit 2 oder mehr Wohnungen |                                          |
| 30804                     | Auersthal     | Alleeweg 3        |                                                          | Alleeweg 3                            | 2                         | 0                         | Gebaude mit einer Wohnung         |                                          |
| 30804                     | Auersthal     | Alleeweg 7        |                                                          | Alleeweg 7                            | 2                         | 1                         | Gebäude mit einer Wohnung         |                                          |
| 30804                     | Auersthal     | Alleeweg 11       |                                                          | Alleeweg 11                           | 2                         | 0                         | Gebäude mit einer Wohnung         |                                          |
| 30804                     | Auersthal     | Alleeweg 15       |                                                          | Alleeweg 15                           | 2                         | 0                         | Gebäude mit einer Wohnung         |                                          |
| 30804                     | Auersthal     | Alleeweg 27       |                                                          | Alleeweg 27                           | 1                         | 1                         | Gebäude mit einer Wohnung         | mand                                     |
| 30804                     | Auersthal     | Alleeweg 29       |                                                          | Alleeweg 29                           | 1                         | 0                         | Gebäude mit einer Wohnung         |                                          |
| 30804                     | Auersthal     | Alleeweg 31       |                                                          | Alleeweg 31                           | 4                         | 0                         | Gebäude mit einer Wohnung         |                                          |
| 30804                     | Auersthal     | Alleeweg 33       |                                                          | Alleeweg 33                           | 2                         | 0                         | Gebäude mit einer Wohnung         |                                          |
| 30804                     | Auersthal     | Alleeweg 35       |                                                          | Alleeweg 35                           | 1                         | 0                         | Gebäude mit einer Wohnung         |                                          |
| 30804                     | Auersthal     | Alleeweg 37       |                                                          | Alleeweg 37                           | 3                         | 0                         | Gebäude mit einer Wohnung         |                                          |
| 30804                     | Auersthal     | Alleeweg 41       |                                                          | Alleeweg 41                           | 4                         | 0                         | Gebäude mit einer Wohnung         |                                          |
|                           |               |                   |                                                          | Alleeweg 41 Nebengebäude              | 0                         | 0                         | sonstiges Bauwerk                 | an an an an an an an an an an an an an a |
| 30804                     | Auersthal     | Alleeweg 43       |                                                          | Alleeweg 43                           | 4                         | 0                         | Gebäude mit einer Wohnung         |                                          |
| 30804                     | Auersthal     | Am Anger 1        |                                                          | Am Anger 1                            | 4                         | 0                         | Gebäude mit einer Wohnung         |                                          |
| 30804                     | Auersthal     | Am Anger 2        |                                                          | Am Anger 2                            | 0                         | 0                         | Gebäude mit einer Wohnung         |                                          |
| 30804                     | Auersthal     | Am Anger 3        |                                                          | Am Anger 3                            | 0                         | 0                         | Gebäude mit einer Wohnung         |                                          |
| 30804                     | Auersthal     | Am Anger 4        |                                                          | Am Anger 4                            | 1                         | 2                         | Gebäude mit einer Wohnung         |                                          |
| 30804                     | Auersthal     | Am Anger 5        |                                                          | Am Anger 5                            | 2                         | 1                         | Gebäude mit einer Wohnung         |                                          |
| 30804                     | Auersthal     | Am Anger 6        | ****                                                     | Am Anger 6                            | 4                         | 0                         | Gebäude mit einer Wohnung         |                                          |
| 30804                     | Auersthal     | Am Anger 7        |                                                          | Am Anger 7                            | 4                         | 0                         | Gebäude mit einer Wohnung         | Annononona<br>A                          |
| 30804                     | Auersthal     | Am Anger 8        |                                                          | Am Anger 8 Haus 1                     | 1                         | 0                         | Gebäude mit einer Wohnung         |                                          |
|                           |               |                   |                                                          | Am Anger 8                            | 0                         | 0                         | Gebäude mit einer Wohnung         |                                          |
| 30804                     | Auersthal     | Am Anger 9        |                                                          | Am Anger 9                            | 2                         | 0                         | Gebäude mit einer Wohnung         | and a second second                      |
| 30804                     | Auersthal     | Am Anger 10       |                                                          | Am Anger 10                           | 1                         | 1                         | Gebäude mit einer Wohnung         |                                          |
| 30804                     | Auersthal     | Am Anger 11       |                                                          | Am Anger 11                           | 0                         | 0                         | Gebäude mit einer Wohnung         |                                          |

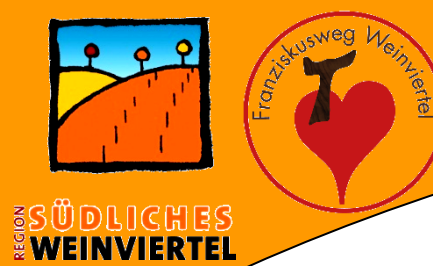

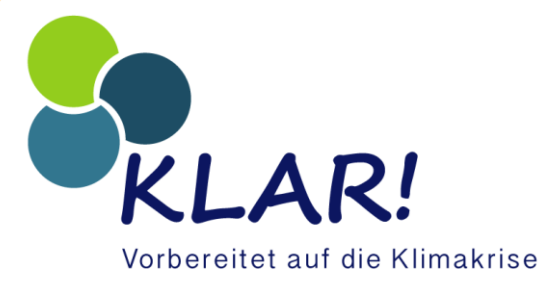

#### Individueller Bericht

| Anforderungskriteri    | ien             |                      |                 |                       |                 |                           |                             |                                   |   |
|------------------------|-----------------|----------------------|-----------------|-----------------------|-----------------|---------------------------|-----------------------------|-----------------------------------|---|
| Regionale Einschränkun | gen             |                      | Einschränkungen | der Adresse           | Einschränkungen | des Gebäudes              |                             |                                   |   |
| Format des Berichts:   | xls             | <u></u>              | Änderungsdatum: | Änderungsdatum - Gbd: |                 |                           |                             |                                   | V |
| Gemeinde:              | 30804 Auersthal |                      |                 |                       |                 |                           |                             |                                   |   |
| Gkz Gemeindename       | -               | Adresse              |                 | Gesamte Ge            | bäudeadresse    | Anzahl<br>Hauptwohnsitzer | Anzahl<br>Nebenwohnsitzer J | Gebäudeeigenschaft                | 2 |
| 30804 Auersthal        |                 | Am Anger 3           |                 | Am Anger 3            |                 | 0                         | 0                           | Gebäude mit einer Wohnung         |   |
| Souch Macistral        |                 | Annagers             |                 | Am Anger 8            |                 | 0                         | 0                           | Gebäude mit einer Wohnung         |   |
| 30804 Auersthal        |                 | Am Anger 11          |                 | Am Anger 11           |                 | 0                         | 0                           | Gebäude mit einer Wohnung         |   |
| 30804 Auersthal        |                 | Rahnallee 3          |                 | Rahnallee 3           |                 |                           | 0                           | Gehäude mit 2 oder mehr Wohnungen |   |
| 30804 Auersthal        |                 | Bahnallee 7          |                 | Bahnallee 7           |                 | 0                         | 0                           | Gehäude mit einer Wohnung         |   |
| 30804 Auersthal        |                 | Bahnstraße 4         |                 | Bahnstraße            | 4               | 0                         | 0                           | Gebäude mit einer Wohnung         |   |
| 30804 Auersthal        |                 | Bahnstraße 9         |                 | Bahnstraße            | ۰<br>۹          | 0                         | 0                           | Gebäude mit einer Wohnung         |   |
| 30804 Auersthal        |                 | Bahnstraße 15        |                 | Bahnstraße            | -<br>15         | 0                         | 0                           | Gebäude mit einer Wohnung         |   |
| 30804 Auersthal        |                 | Bahnstraße 16        |                 | Bahnstraße            | 16              | 0                         | 0                           | Gebäude mit einer Wohnung         |   |
| 30804 Auersthal        |                 | Beethovenstraße 8    |                 | Beethovenst           | raße 8          | 0                         | 0                           | Gebäude mit einer Wohnung         |   |
| 30804 Auersthal        |                 | Beethovenstraße 10   |                 | Beethovenst           | raße 10         | 0                         | 0                           | Gebäude mit einer Wohnung         |   |
| 30804 Auersthal        |                 | Beethovenstraße 18   |                 | Beethovenst           | raße 18         | 0                         | 0                           | Gebäude mit einer Wohnung         |   |
| 30804 Auersthal        |                 | Berogasse 9          |                 | Berggasse 9           | 1               | 0                         | 0                           | Gebäude mit einer Wohnung         |   |
| 30804 Auersthal        |                 | Berggasse 24         |                 | Berggasse 2           | 24              | 0                         | 0                           | Gebäude mit einer Wohnung         |   |
| 30804 Auersthal        |                 | Berggasse 31         |                 | Berggasse 3           | 1 Altbau        | 0                         | 0                           | Gebäude mit einer Wohnung         |   |
| 30804 Auersthal        |                 | Berggasse 59         |                 | Berggasse 5           | i9              | 0                         | 0                           | Gebäude mit einer Wohnung         |   |
| 30804 Auersthal        |                 | Berggasse 65         |                 | Berggasse 6           | 5               | 0                         | 0                           | Gebäude mit einer Wohnung         |   |
| 30804 Auersthal        |                 | Berggasse 67         |                 | Berggasse 6           | 17              | 0                         | 0                           | Gebäude mit einer Wohnung         |   |
| 30804 Auersthal        |                 | Berggasse 69         |                 | Berggasse 6           | 19              | 0                         | 0                           | Gebäude mit einer Wohnung         |   |
| 30804 Auersthal        |                 | Birkenweg 1          |                 | Birkenweg 1           |                 | 0                         | 0                           | Gebäude mit 2 oder mehr Wohnungen |   |
| 30804 Auersthal        |                 | Birkenweg 5          |                 | Birkenweg 5           |                 | 0                         | 0                           | Gebäude mit einer Wohnung         |   |
| 30804 Auersthal        |                 | Bockfließerstraße 4  |                 | Bockfließers          | traße 4         | 0                         | 0                           | Gebäude mit einer Wohnung         |   |
| 30804 Auersthal        |                 | Bockfließerstraße 10 |                 | Bockfließers          | traße 10        | 0                         | 0                           | Gebäude mit einer Wohnung         |   |
| 30804 Auersthal        |                 | Bockfließerstraße 26 |                 | Bockfließers          | traße 26        | 0                         | 0                           | Gebäude mit einer Wohnung         |   |
| 30804 Auersthal        |                 | Bockfließerstraße 44 |                 | Bockfließers          | traße 44        | 0                         | 0                           | Gebäude mit einer Wohnung         |   |
| 30804 Auersthal        |                 | Bockfließerstraße 51 |                 | Bockfließers          | traße 51 Haus 2 | 0                         | 0                           | Gebäude mit einer Wohnung         |   |

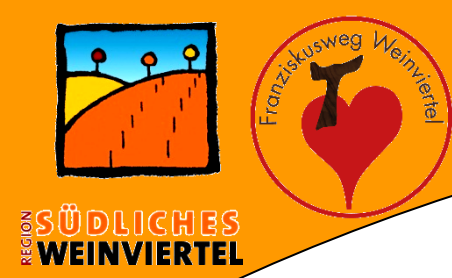

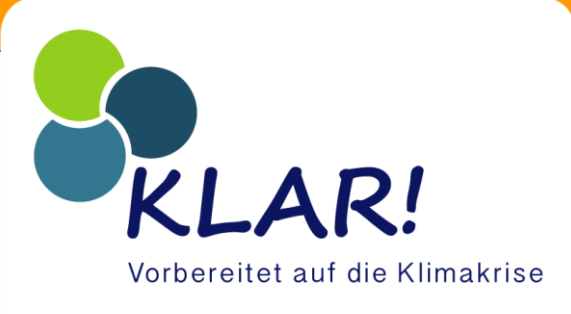

- Bericht Download
  - Link zum Bericht
- Excel Datei wird heruntergeladen

| Bericht | tsliste |                       |        |                            |                       |                  |                |             |
|---------|---------|-----------------------|--------|----------------------------|-----------------------|------------------|----------------|-------------|
|         | ID      | BerichtsArt           | Format | Angefordert von            | Anforderungszeitpunkt | Erstellzeitpunkt | Löschzeitpunkt | Link        |
|         | 290243  | Individueller Bericht | xls    | brandstaetter@auersthal.at | 06.07.2023 11:10      | 06.07.2023 11:10 | 05.08.2023     | Link zum Be |

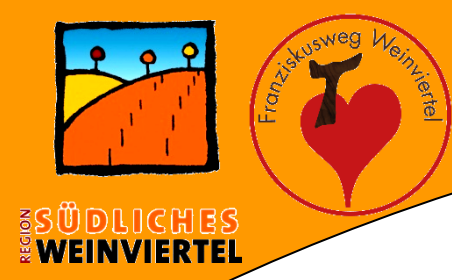

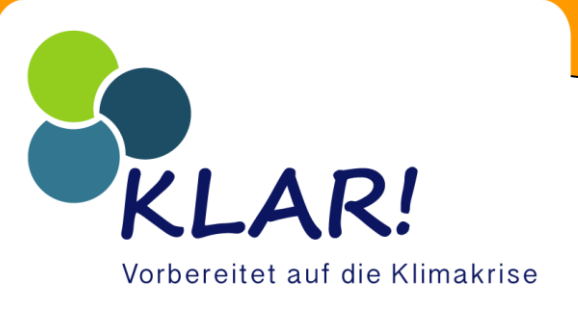

- Nächste Schritte
  - Datei öffnen
  - Datei wird angezeigt
  - Filter auf Überschriftszeile (Bsp. Zeile 9)
    - Excel Reiter Daten Filtern

| Daten abrufen ~ 🔛 Aus Taxt/C<br>Daten Jabrufen abrufen a | SV 🕞 Zuletzt verwe<br>Veb 🕞 Vorhandene<br>e/Bereich<br>brufen und transformieren | ndete Quellen<br>/erbindungen<br>aktual | Abfragen ur<br>Alle Eigenschaft<br>isieren ~ 决 Verknüpfun<br>Abfragen und Verbind | nd Verbindungen 2<br>en 2<br>gen bearbeiten 4<br>dungen | ↓ I I I I I I I I I I I I I I I I I I I | Löschen<br>Inneut anwenden<br>Verweitert<br>Filtern | Text in<br>Spalten | 🗄 Blitzvorsch<br>🔜 Duplikate<br>📸 Datenüber | nau<br>entfernen<br>rprüfung<br>Datent | 금@ Konsolidieren<br>때마 Beziehungen<br>~ (例 Datenmodell verwalten<br>ools | Was- |
|----------------------------------------------------------------------------------------------------|----------------------------------------------------------------------------------|-----------------------------------------|-----------------------------------------------------------------------------------|---------------------------------------------------------|-----------------------------------------|-----------------------------------------------------|--------------------|---------------------------------------------|----------------------------------------|--------------------------------------------------------------------------|------|
| A9 🗸 🗸                                                                                                    | √ <i>fx</i> Gkz                                                                  |                                         |                                                                                   |                                                         | $\sim$                                  |                                                     |                    |                                             |                                        |                                                                          |      |
| A B                                                                                                    | C                                                                                | D                                       | E                                                                                 | F                                                       | G                                       | Н                                                   |                    | I                                           | J                                      | K                                                                        |      |
| Anforderungskriter                                                                                                    | rien                                                                             |                                         |                                                                                   |                                                         |                                         |                                                     |                    |                                             |                                        |                                                                          |      |
|                                                                                                    | ngen                                                                             |                                         | Eins                                                                              | schränkungen der Adre                                   | esse                                    |                                                     |                    |                                             | E                                      | inschränkungen des Gebäude                                               | s    |
| 3 Regionale Einschrankul                                                                                                    |                                                                                  |                                         |                                                                                   |                                                         |                                         |                                                     |                    |                                             |                                        |                                                                          |      |
| <ul> <li>3 Regionale Einschrankul</li> <li>4 Format des Berichts:</li> </ul>                                                                                                    | xis                                                                              |                                         | And                                                                               | erungsdatum:                                            | von                                     | bis 06.07.2023                                      |                    |                                             | S                                      | tatus des Gebäudes:                                                      |      |
| <ul> <li>3 Regionale Einschrankung</li> <li>4 Format des Berichts:</li> <li>6 Gemeinde:</li> </ul>                                                                                                    | xis<br>30804 Auersthal                                                           |                                         | And                                                                               | erungsdatum:                                            | von                                     | bis 06.07.2023                                      |                    |                                             | S<br>A                                 | tatus des Gebäudes:<br>Inderungsdatum - Gbd:                             |      |

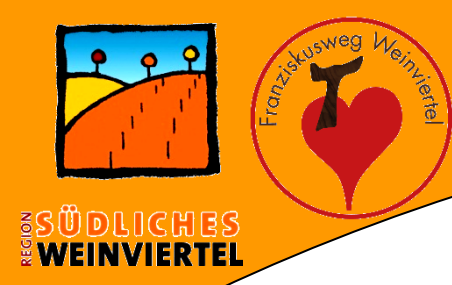

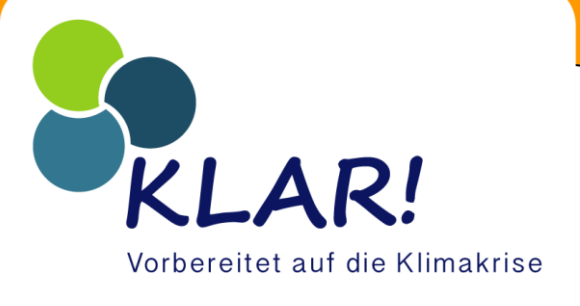

- Nächste Schritte:
  - Auswahl Anzahl HWS
  - Auswahl Anzahl NWS
    - Jeweils auf 0 einstellen

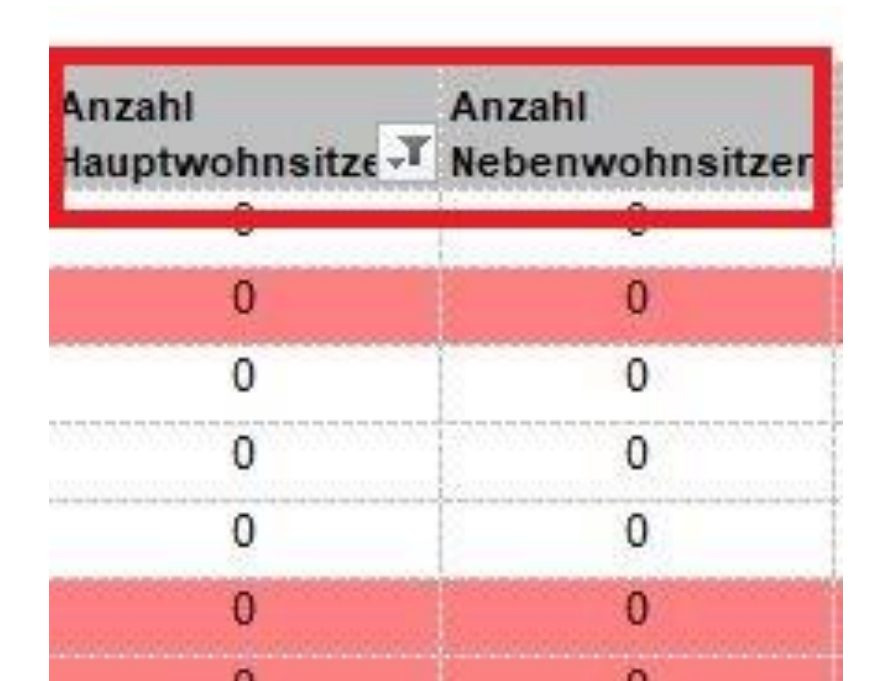

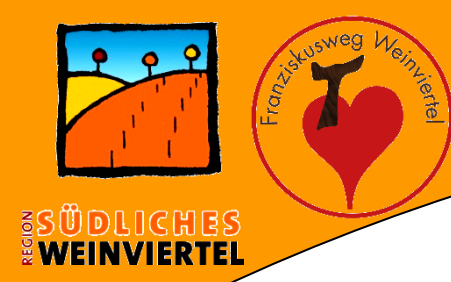

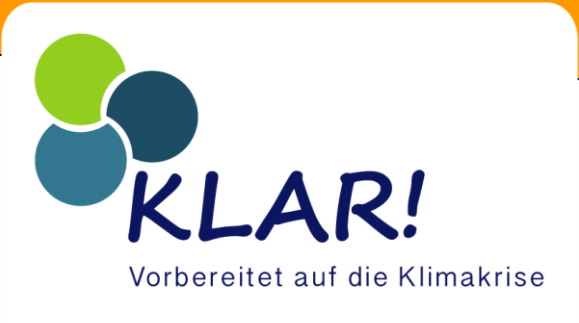

- Nächste Schritte:
  - Händische Arbeit
    - Adressen kontrollieren (Fehler im Melderegister & AWGR möglich) und bereinigen
    - Definierte Kategorien vergeben:
      - Bewohnt
      - Temporär bewohnt
      - Bauphase
      - Verlassenschaft/Verkauf
      - Gewerblich genutzt
      - 2. Wohneinheit leer
      - Nicht nutzbar, Ruine

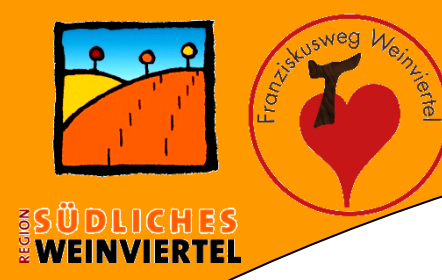

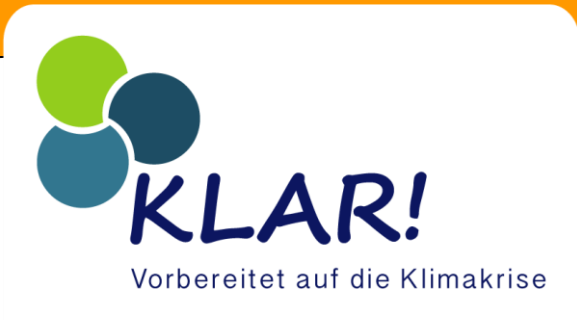

## • Nächste Schritte:

 – Eigene Übersicht aufgrund der vergebenen Kategorien (zB.: in Excel) erstellen:

| 1  | A    | В      | С              | D              | E              | F              | G        | H       | 1            | J        | K            | L      |
|----|------|--------|----------------|----------------|----------------|----------------|----------|---------|--------------|----------|--------------|--------|
| 1  | Leer | standü | ibersicht /    | Auersthal      | am 6.6.2       | 2023           |          | Zwisch  | enstand, Dat | ten sind | noch zu eval | uieren |
| 2  |      |        |                |                |                |                |          |         |              |          |              |        |
| 3  |      | 1107   | Adressen in A  | uersthal Basis | GWR            |                |          |         |              |          |              |        |
| 4  |      | 76     | Parzellen mit: | zwei oder mehr | eren Adresse   | en             |          |         |              |          |              |        |
| 6  |      | 972    | Adressen r     | nit Wohngeb    | äuden          |                |          |         |              |          | 100,00%      |        |
| 7  |      | 53     | Adressen mit   | Wohngebäuder   | n mit 2 oder n | mehreren Adre  | ssen     |         |              |          |              |        |
| 9  |      | 198    | Adressen       | ohne Hau       | ot und Ne      | benwohn        | sitz     |         |              |          | 20,37%       |        |
| 0  |      | 16     | Adressen ohr   | ne Haupt und N | lebenwohnsi    | itz mit 2 oder | mehreren | Adresse | n            |          |              |        |
| 1  |      | 41     | howehnt        |                |                |                |          |         | 4 220/       |          |              |        |
| 2  |      | 41     | T              |                |                |                |          |         | 4,2270       |          |              |        |
| 3  |      | 10     | Temporar bev   | wonnt          |                |                |          |         | 1,05%        |          |              |        |
| 4  |      | 30     | Bauphase       |                |                |                |          |         | 3,09%        |          |              |        |
| 15 |      | 11     | Verlassensch   | haft/Verkauf   |                |                |          |         | 1,13%        |          |              |        |
| 6  |      | 13     | gewerblich ge  | enutzt,        |                |                |          |         | 1,34%        |          |              |        |
| 7  |      | 34     | 2. Wohneinhe   | eit leer       |                |                |          |         | 3,50%        |          |              |        |
| 8  |      | 12     | nicht nut      | zbar, Ruine    | 8              |                |          |         | 1,23%        |          | 5 45%        |        |
| 19 |      | 41     | Leerstand      | ł              |                |                |          |         | 4,22%        |          | 0,40 /0      |        |
| 20 |      |        |                |                |                |                |          |         |              |          |              |        |
| 21 |      |        |                |                |                |                |          |         |              |          |              |        |

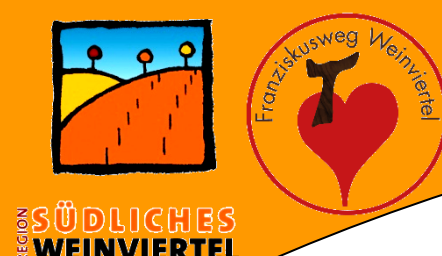

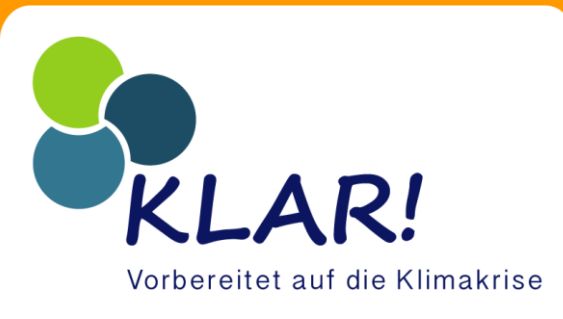

# Durch Doppelklick öffnet sich eine Excel-Tabelle zum herauskopieren der Übersicht:

| 1107 | Adressen                                                              |                          |              |       |  |  |  |  |  |  |
|------|-----------------------------------------------------------------------|--------------------------|--------------|-------|--|--|--|--|--|--|
| 76   | Parzellen mi                                                          | t zwei oder m            | nehreren Adr | essen |  |  |  |  |  |  |
|      |                                                                       |                          |              |       |  |  |  |  |  |  |
| 972  | Adressen mi                                                           | dressen mit Wohngebäuden |              |       |  |  |  |  |  |  |
| 53   | Adressen mit Wohngebäuden mit 2 oder mehreren Adressen                |                          |              |       |  |  |  |  |  |  |
|      |                                                                       |                          |              |       |  |  |  |  |  |  |
| 199  | 199 Adressen ohne Haupt und Nebenwohnsitz                             |                          |              |       |  |  |  |  |  |  |
| 16   | 16 Adressen ohne Haupt und Nebenwohnsitz mit 2 oder mehreren Adressen |                          |              |       |  |  |  |  |  |  |
|      |                                                                       |                          |              |       |  |  |  |  |  |  |
|      |                                                                       |                          |              |       |  |  |  |  |  |  |
|      | Bewohnt                                                               |                          |              |       |  |  |  |  |  |  |
|      | Temporär Be                                                           | wohnt                    |              |       |  |  |  |  |  |  |
|      | Bauphase                                                              |                          |              |       |  |  |  |  |  |  |
|      | 2. Wohneinh                                                           | eit leer                 |              |       |  |  |  |  |  |  |
|      | nicht nutzba                                                          | r, Ruine                 |              |       |  |  |  |  |  |  |
|      | gewerblich g                                                          | genutzt                  |              |       |  |  |  |  |  |  |
|      | Leer                                                                  |                          |              |       |  |  |  |  |  |  |

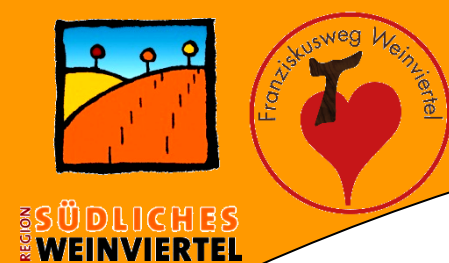

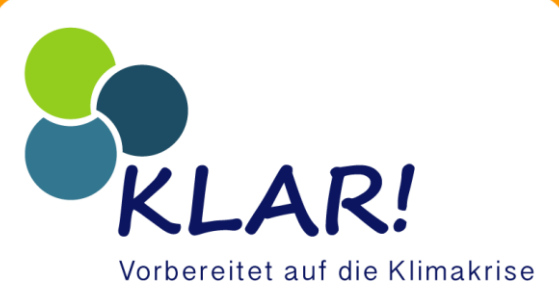

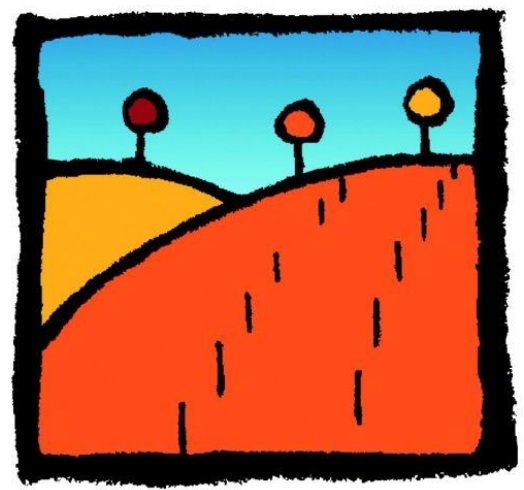

#### Ge(h)NUSS Region SÜDLICHES WEINVIERTEL www.weinviertel-sued.at

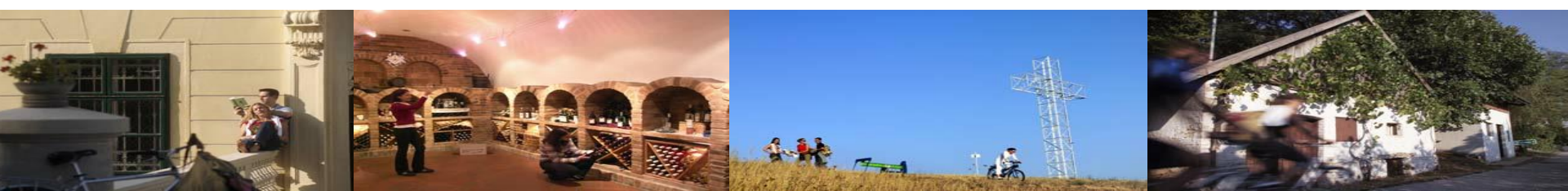